## Instructions for Registration Using Uplifter

All registrations will be completed via Uplifter. When clicking on the registration link you will be redirected to the DFSC Uplifter secure registration page. Please follow these steps in order to register for programs. Check our "Schedule" link (under the Registration tab) to see when programs will be running.

- 1. Click on the "Register Here" link at the top of the registration page, which will redirect you to the Club's Uplifter site.
- Log in to your existing Uplifter account. <u>Please ensure you use the same account each</u> season to avoid creating duplicate member accounts. If you are new to the Club you will need to create a member account by following the step-by-step instructions provided below.
- 3. Choose your program.
- 4. Choose the participant to be added to the program and click "Add". (Please note that participants must be added one at a time.)
- 5. The registration should now be in your shopping cart (at the top right corner of the screen). You can now add additional participants and registrations as needed.
- 6. When all registrations have been added you will be taken through the secure checkout process.

<u>If you are new to the Club you will need to create an Uplifter account.</u> Note that the member creating the account must be an adult and that the adult's birthdate must be entered in order to sign the waivers and complete the checkout process.

- 1. Create an Uplifter account by following the step-by-step instructions on the Uplifter registration page.
- Add participant(s) to your account. Participants can be created under your "My Account" tab or by clicking on the "Register" button of the program you wish to register for and choosing "Add New Participant". Programs can be filtered by Category (CanSkate, Parent & Tot/PreCanSkate, Advanced CanSkate, STARSkate or PowerSkate).
- 3. Follow steps 4 to 7 above..